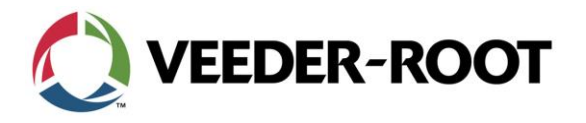

CEB 2017-1A

## Continuing Education Bulletin

## PLLD Line Enable for TLS-450PLUS and TLS-450

This continuing education bulletin provides information to Veeder-Root certified technicians and operators regarding Pressurized Line Leak Detection (PLLD) Line Enable for the TLS-450PLUS and TLS-450.

Continuing Education Bulletin: CEB 2017-1A

**<u>Scope</u>**: When a line fails a Gross Line Test, the ATG will automatically shut the line down until the line has successfully passed a manual test. This document will walk through the steps necessary to perform the manual line test.

If the line does not pass the PLLD Manual Test, contact your supervisor, Service Provider, or Veeder-Root Technical Support. Do not repeatedly run a manual test.

## **TLS-450PLUS**

From the Touch Screen:

| 1.               | Click on Menu                                                                                   |      |  |
|------------------|-------------------------------------------------------------------------------------------------|------|--|
| 2.               | Click on Diagnostics                                                                            |      |  |
| 3.               | Click on PLLD 🛞 PLLD                                                                            |      |  |
| 4.               | Click on PLLD Manual Test                                                                       |      |  |
| 5.               | Select the line you want to test by clicking on the Line icon and then select the desired line. | 2    |  |
|                  | Note: if All Lines is selected you will que a manual test to run on all the lines.              | Line |  |
| 6.               | Click on Actions and select Start 3.0 Gallon Test                                               |      |  |
| From Web Enable: |                                                                                                 |      |  |
|                  |                                                                                                 |      |  |
| 1.               | Click on Diagnostics                                                                            |      |  |
| 2.               | Click on PLLD Click on PLLD                                                                     |      |  |
| 3.               | Click on Manual Test PLLD Manual Test                                                           |      |  |
| 4.               | Click on the green arrow to the right side of the line you want to run the manual test.         |      |  |
|                  |                                                                                                 |      |  |
|                  |                                                                                                 |      |  |

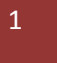

|  | VEEDER-ROOT |
|--|-------------|
|--|-------------|

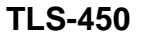

From the Touchscreen

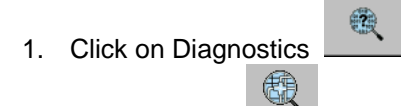

PLLD 2. Click on PLLD

Manual Test 3. Click on Manual Test Tab tine 1

6

<u>S</u>tart

- All Lines 4. Select line to test
- 5. Click on Start

From Web Enable:

- 1. Click on Diagnostics Diagnostics
- 2. Click on PLLD \* 🚱 PLLD
- PLLD Manual Test 3. Click on Manual Test
- 4. Click on the green arrow to the right side of the line you want to run the manual test.

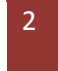

CEB 2017-1A

0